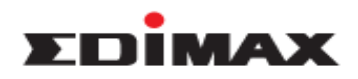

### How to Setup Captive Portal on APC500?

### **Introduction**

APC500 supports user name and password authentication with guest network for Edimax Pro AP series. While users try to connect to the guest network, they will be requested a user name and password. If the user name and password are correct, then they will be able to access the internet.

In this document, we will show you below subjects.

- 1. Add Guest User and Manger Account
- 2. Configure Guest Portal
- 3. Add guest SSID and deploy the settings
- 4. Create account using front desk account

#### Add Guest User and Manager Account

- 1. Connect laptop to the same network as APC500 using cable.
- 2. Open web browser, type the IP address of APC500 on the address bar, and press enter.
- 3. The default user name and password is admin / 1234.
- 4. After login web panel, click NMS Settings >> Users, and click Add at Users.

| EDİMAX 🗗            | ro        |              |                        |                     |                         |             | Wizard  Home   Log | gout   Global (Engli |
|---------------------|-----------|--------------|------------------------|---------------------|-------------------------|-------------|--------------------|----------------------|
| A P C 5 0 0         | Dashboard | Zone Plan NM | S Monitor NMS Settings | Local Network Loca  | l Settings Toolbox      |             |                    |                      |
| Access Point        |           |              |                        |                     |                         |             |                    |                      |
|                     |           | Users        |                        |                     |                         |             |                    |                      |
| WLAN                |           | Search       |                        | Matc                | h whole words           |             |                    |                      |
| > RADIUS            |           |              | Name                   | Create Time         | Valid Period            | Description | Status             | Action               |
| Access Control      |           |              |                        |                     | Please add User setting |             |                    |                      |
| Guest Network       |           | Add Edit     | Clone Delete Selected  | Delete All Upload L | Download List           |             |                    |                      |
| Users               |           |              |                        |                     |                         |             |                    |                      |
| Guest Portal        |           | User Group   |                        |                     |                         |             |                    |                      |
| > Zone Edit         |           | Search       |                        | Matc                | h whole words           |             |                    |                      |
| > Schedule          |           |              | Group Name             | User members        | User member list        | Description | Role Ty            | ype                  |
| > Device Monitoring | 1         |              | Default                | 0                   |                         |             | Defau              | ılt                  |
| Firmware Upgrade    | e         | Add Edit     | Clone Delete Selected  | Delete All          |                         |             |                    |                      |

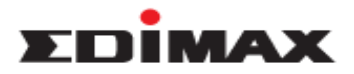

5. Please enter the user name and password, and click Apply.

| User Settings    |           |  |  |  |
|------------------|-----------|--|--|--|
| Name             | guest 1   |  |  |  |
| Description      |           |  |  |  |
| Password         | ••••      |  |  |  |
| Confirm Password | ••••      |  |  |  |
| User Group       | Default 🗘 |  |  |  |

- Apply Cancel
- 6. We create 3 users for the demonstration.

| Users<br>Search |                            | Match whole v             | vords        |             |        |        |
|-----------------|----------------------------|---------------------------|--------------|-------------|--------|--------|
|                 | Name                       | Create Time               | Valid Period | Description | Status | Action |
|                 | guest 1                    | 2015/11/26 14:11:01       | Always       |             | 0      | 00     |
|                 | manager A                  | 2015/11/26 14:11:50       | Always       |             | 0      | 00     |
|                 | manager B                  | 2015/11/26 14:12:18       | Always       |             | 0      | 00     |
| Add             | Edit Clone Delete Selected | Delete All Upload List Do | ownload List |             | Ū      |        |

### 7. Click Add at User Group.

| User Group | p                         |              |                                   |             |           |
|------------|---------------------------|--------------|-----------------------------------|-------------|-----------|
| Search     |                           | Mat          | tch whole words                   |             |           |
|            | Group Name                | User members | User member list                  | Description | Role Type |
|            | Default                   | 3            | guest 1<br>manager A<br>manager B |             | Default   |
| Add E      | dit Clone Delete Selected | Delete All   |                                   |             |           |
|            |                           |              |                                   |             |           |

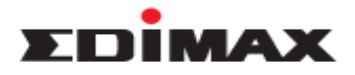

- 8. Please configure as below, and click Apply.
  - a. Name: Please enter group name here.
  - b. Role Type:

**Guest Portal user:** While user connects to guest network, it will prompt the custom guest portal page. After enter user name and password of guest portal user, then user will able to have the internet access.

Front Desk Manager: Front Desk Manger is allowed to login front desk panel. It provides another way to quickly create / manage user account, generate and print tickets.

c. Members: Please select the member of this user group.

| ne        | guest porta | al         |                  |             |  |
|-----------|-------------|------------|------------------|-------------|--|
| scription |             |            |                  |             |  |
| е Туре    | Guest Por   | tal user 🔹 |                  |             |  |
|           | Search      |            | Match whole word | ls          |  |
|           |             | Name       | User Group       | Description |  |
| mbers     |             | guest 1    | Default          |             |  |
|           |             | manager A  | Default          |             |  |
|           |             | manager B  | Default          |             |  |

9. We create 3 users group for the demonstration.

| User Grou | ıp                         |              |                   |             |                    |
|-----------|----------------------------|--------------|-------------------|-------------|--------------------|
| Search    |                            |              | latch whole words |             |                    |
|           | Group Name                 | User members | User member list  | Description | Role Type          |
|           | Default                    | 0            |                   |             | Default            |
|           | guest portal               | 1            | guest 1           |             | Guest Portal user  |
|           | Lobby                      | 1            | manager A         |             | Front Desk manager |
|           | Room                       | 1            | manager B         |             | Front Desk manager |
| Add       | Edit Clone Delete Selected | Delete All   |                   |             |                    |

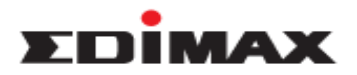

## **Configure Guest Portal**

1. Click Guest Portal, and click Add.

| Access Point     | Guest Portal                    |                |                   |                    |  |
|------------------|---------------------------------|----------------|-------------------|--------------------|--|
| VLAN             | Search                          |                | Match whole words |                    |  |
| ADIUS            | Na                              | me             | Guest Portal Type | Used Guest Network |  |
| cess Control     | Please add Guest Portal setting |                |                   |                    |  |
| lest Network     | Add Edit Delete Sel             | Delete All     |                   |                    |  |
| sers             |                                 |                |                   |                    |  |
| iest Portal      | Guest Portal Settings           |                |                   |                    |  |
| ne Edit          | Idle Timeout                    | 5 \$ minutes   |                   |                    |  |
| hedule           | Login Password Retry<br>Lockout | 5 (1-30 times) |                   |                    |  |
| evice Monitoring | Apply                           |                |                   |                    |  |
| rmware Upgrade   |                                 |                |                   |                    |  |

- 2. Please configure as below, and click Apply.
  - a. Name: Please enter the name of guest portal.
  - b. Guest Portal Type: Please configure Guest Portal Type as Dynamic Users.
  - c. Front Desk User Group: Please select a Front Desk User Group. Only users of this group are able to login the front desktop panel to create user account and password.
  - d. Front Desktop Generation URL: This is URL of front desk login panel. Please mark down, and we will need it later.
  - e. Authentication User Group: Please select a user group. Users of this group are able to login guest portal and have the internet access.

| Guest Fortal Settings       |                                                        |
|-----------------------------|--------------------------------------------------------|
|                             |                                                        |
| Name                        | Guest Portal                                           |
| Description                 |                                                        |
| Guest Portal Type           | Dynamic Users                                          |
| Authentication Server       | Local Database ᅌ                                       |
| Front Desk User Group       | Lobby                                                  |
| Front Desk Generation URL   | http://192.168.2.2/frontdesk.html                      |
| Front Desk Printout Message | Edit                                                   |
| Authentication User Group   | guest portal ᅌ                                         |
| Landing Page                | Redirect to the original URL     Promotion URL http:// |

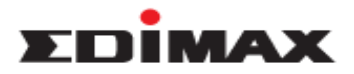

### **Create Guest Network**

1. Click Guest Network, and click Add.

| Access Point      | Guest Networ  | :                                |                       |                             |                           |               |
|-------------------|---------------|----------------------------------|-----------------------|-----------------------------|---------------------------|---------------|
| WLAN              | Search        |                                  | Match whole           | words                       |                           |               |
| RADIUS            |               | Name/ESSID                       | VLAN ID Authentica    | tion Encryption             | Additional Authentication |               |
| Access Control    |               | Please add Guest Network setting |                       |                             |                           |               |
| Guest Network     | Add Edit      | Clone Delete Selected            | Delete All            |                             |                           |               |
| Users             |               |                                  |                       |                             |                           |               |
| Guest Portal      | Guest Network | Group                            |                       |                             |                           |               |
| Zone Edit         | Search        |                                  | Match whole           | words                       |                           |               |
| Schedule          |               | Group Name                       | Guest Network members | Guest Network member        | er list Used AP           | Used AP Group |
| Davica Manitaring |               |                                  | Plea                  | e add Guest Network Group s | etting                    |               |
| pevice monitoring |               |                                  |                       |                             |                           |               |
| Firmware Ungrade  | Add Edit      | Cione Delete Selected            | Delete All            |                             |                           |               |

- 2. Please configure as below.
  - a. Name/ESSID: Please enter guest network name.
  - b. Authentication Method: Please configure as WPA-PSK.
  - c. Pre-Shared Key: Please enter wireless security.

| Juest Network Settings    |                                    |  |  |  |
|---------------------------|------------------------------------|--|--|--|
| Name/ESSID                | Gust SSID                          |  |  |  |
| Description               |                                    |  |  |  |
| VLAN ID                   | 1                                  |  |  |  |
| Broadcast SSID            | Enable ᅌ                           |  |  |  |
| Wireless Client Isolation | STA Separator                      |  |  |  |
| Load Balancing            | 50 /50                             |  |  |  |
|                           |                                    |  |  |  |
| Authentication Method     | WPA-PSK                            |  |  |  |
| WPA Type                  | WPA/WPA2 Mixed Mode-PSK            |  |  |  |
| Encryption Type           | TKIP/AES Mixed Mode                |  |  |  |
| Key Renewal Interval      | 60 minute(s)                       |  |  |  |
| Pre-shared Key Type       | Passphrase 📀                       |  |  |  |
| Pre-shared Key            | 1234567890                         |  |  |  |
|                           | No deltatored as all an effectives |  |  |  |

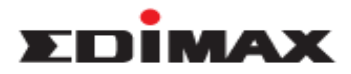

4.

3. Please select the **guest portal**, and click **Apply**.

| uest Portal Settings                                                                                                    |                                                                                              |                                                                                      |                        |                   |  |
|----------------------------------------------------------------------------------------------------|----------------------------------------------------------------------------------------------|--------------------------------------------------------------------------------------|------------------------|-------------------|--|
| Guest Portal                                                                                                    | guest p                                                                                      | oortal 🗘                                                                             |                        |                   |  |
| roffic Shaning Soffices                                                                                                    |                                                                                              |                                                                                      |                        |                   |  |
| ramic Shaping Settings                                                                                                    | Dischle                                                                                      |                                                                                      |                        |                   |  |
|                                                                                                    | Disable                                                                                      |                                                                                      |                        |                   |  |
| ownlink                                                                                                    | 50 M                                                                                         | bps                                                                                  |                        |                   |  |
| plink                                                                                                    | 50 M                                                                                         | bps                                                                                  |                        |                   |  |
| Itering Settings                                                                                                    |                                                                                              |                                                                                      |                        |                   |  |
| P Filtering                                                                                                    | Disable                                                                                      | e û                                                                                  |                        |                   |  |
|                                                                                                    |                                                                                              | IP/Subnet Mask                                                                       |                        |                   |  |
|                                                                                                    |                                                                                              | 0.0.0.0                                                                              | / 0.0.0.0              |                   |  |
| Rules                                                                                                    |                                                                                              | 0.0.0.0                                                                              | / 0.0.0.0              |                   |  |
|                                                                                                    |                                                                                              | 0.0.0.0                                                                              | / 0.0.0.0              |                   |  |
| uest Network Advanced<br>chedule Group Settings **<br>ITP Time Server) are enabled.<br>ichedule Group                                                                                                    | Settings<br>This function will<br>Disable                                                    | not work until (NMS                                                                  | : Settings->Advance    | d->Date and Time- |  |
| uest Network Advanced<br>Schedule Group Settings *<br>NTP Time Server) are enabled.<br>Schedule Group                                                                                                    | Settings<br>This function will<br>Disable                                                    | not work until (NMS                                                                  | Settings-≻Advance      | d->Date and Time- |  |
| uest Network Advanced<br>Schedule Group Settings **<br>NTP Time Server) are enabled.<br>Schedule Group<br>Oply Cancel<br>Sck Add at Guest Net                                                                                             | Settings<br>This function will<br>Disable                                                    | not work until (NMS                                                                  | Settings->Advance      | d->Date and Time- |  |
| uest Network Advanced<br>Schedule Group Settings **<br>NTP Time Server) are enabled.<br>Schedule Group<br>Doply Cancel<br>Ck Add at Guest Network                                                                                         | Settings This function will Disable twork Grou                                               | not work until (NMS                                                                  | Settings->Advance      | d->Date and Time- |  |
| uest Network Advanced<br>ichedule Group Settings *<br>NTP Time Server) are enabled.<br>Schedule Group<br>oply Cancel<br>ick Add at Guest Network<br>est Network<br>arch                                                                   | Settings<br>This function will<br>Disable                                                    | not work until (NMS                                                                  | Settings->Advance      | d->Date and Time- |  |
| uest Network Advanced<br>ichedule Group Settings **<br>NTP Time Server) are enabled.<br>Schedule Group<br>Dply Cancel<br>Ek Add at Guest Network<br>est Network<br>arch<br>Gust SSID                                                      | Settings<br>This function will<br>Disable<br>twork Grou                                      | ID.                                                                                  | Encryption             | d->Date and Time- |  |
| uest Network Advanced<br>chedule Group Settings **<br>ITP Time Server) are enabled.<br>Schedule Group<br>ply Cancel<br>k Add at Guest Network<br>est Network<br>arch                                                                      | Settings<br>This function will<br>Disable<br>twork Grou<br>VLAN ID<br>1<br>1<br>B Delete All | not work until (NMS<br>)  ) Match whole words<br>Authentication<br>WPA1-PSK,WPA2-PSH | Encryption             | d->Date and Time- |  |
| uest Network Advanced<br>chedule Group Settings *<br>ITP Time Server) are enabled.<br>Schedule Group<br>pply Cancel<br>k Add at Guest Net<br>est Network<br>arch                                                                          | Settings<br>This function will<br>Disable<br>twork Grou<br>vLAN ID<br>1<br>d Delete All      | not work until (NMS                                                                  | Settings->Advance      | d->Date and Time- |  |
| uest Network Advanced<br>chedule Group Settings **<br>ITP Time Server) are enabled.<br>Schedule Group<br>pply Cancel<br>k Add at Guest Network<br>est Network<br>Guest SSID<br>dd Edit Clone Delete Selected<br>est Network Group<br>arch | Settings<br>This function will<br>Disable<br>twork Grou<br>VLAN ID<br>1                      | not work until (NMS                                                                  | Encryption<br>TKIP.AES | d->Date and Time- |  |

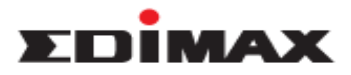

5. Please enter the name of guest group, select the SSID, and click Apply.

| Name        | Guest                                                         |                                     |                               |
|-------------|---------------------------------------------------------------|-------------------------------------|-------------------------------|
| Description |                                                               |                                     |                               |
|             | Search                                                        | Match whole v                       | vords                         |
| Manahana    | Name/ESSID                                                    | VLAN ID                             | Schedule Group                |
| wempers     | Gust SSID                                                     | Override 1                          | Override Disable 🗘            |
|             | *Schedule Group function will no<br>Time Server) are enabled. | t work until ( <u>NMS Settings-</u> | >Advanced->Date and Time->NTP |

# **Deploy Configuration to Managed AP**

1. Click Access Point, select Managed AP, and click Edit.

|                                    | Search             | Search Match whole words             |                |                  |                                              |                                            |                                       |              |                                        |                            |                |               |
|------------------------------------|--------------------|--------------------------------------|----------------|------------------|----------------------------------------------|--------------------------------------------|---------------------------------------|--------------|----------------------------------------|----------------------------|----------------|---------------|
| S                                  |                    | MAC Address                          | Device Name    | Model            |                                              | AP Group                                   | 2.4G Channel                          | 5G Channel   | 2.4G Tx Power                          | 5G Tx Power                | Status         | Action        |
| Control                            |                    | 74:DA:38:06:E1:8C                    | AP74DA3806E180 | WAP1750          | 0 S <sub>3</sub>                             | stem Default                               | 11                                    | 36           | Full                                   | Full                       | 0              | 0             |
| - to a state                       |                    |                                      |                |                  |                                              |                                            |                                       |              |                                        |                            |                |               |
| Network                            | Refresh            | Edit Delete                          | Selected Delet | e All            |                                              |                                            |                                       |              |                                        |                            |                |               |
| NETWORK                            | Refresh            | Edit Delete                          | Selected Delet | e All            |                                              |                                            |                                       |              |                                        |                            |                |               |
| Portal                             | Access P           | coint Group                          | Selected Delet | e All            |                                              |                                            |                                       |              |                                        |                            |                |               |
| Portal                             | Access P<br>Search | edit Delete                          | Selected Delet | e All            | Match v                                      | hole words                                 |                                       |              |                                        |                            |                |               |
| Portal<br>dit                      | Access P<br>Search | coint Group<br>Group National Street | me AP          | e All<br>Members | Match v<br>2.4G WLAN<br>Profile              | hole words                                 | 2.4G Guest Net<br>Profile             | work 5G Gues | it Network Profile                     | RADIUS Profile             | Access C       | Control Profi |
| Portal<br>dit<br>Jle<br>Monitoring | Access P<br>Search | eint Group<br>Group Na<br>System Del | me AP          | Members<br>1     | Match v<br>2.4G WLAN<br>Profile<br>EdimaxPro | hole words<br>5G WLAN Profile<br>EdimaxPro | 2.4G Guest Net<br>Profile<br>Disabled | work 5G Gues | i <b>t Network Profile</b><br>Disabled | RADIUS Profile<br>Disabled | Access C<br>Di | Control Profi |

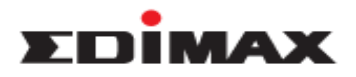

2. Check Guest Network Group, select Guest, and click Apply.

|                                                                                                    | Radio B/G/N (2.4 GHz)                                                                                                    |                                                                                                    | Radio A/N/AC (5.0 GHz)   |             |
|----------------------------------------------------------------------------------------------------|----------------------------------------------------------------------------------------------------|----------------------------------------------------------------------------------------------------|--------------------------|-------------|
| WLAN Group                                                                                                    | ✓ Override Default Setting                                                                                                    | EdimaxPro ᅌ                                                                                                    | Override Default Setting | EdimaxPro 🗘 |
| Guest Network Group                                                                                                    | Override Default Setting                                                                                                    | Guest ᅌ                                                                                                    | Override Default Setting | Disable 🗘   |
| RADIUS Group                                                                                                    | Override Default Setting                                                                                                    | Disable 🗘                                                                                                    |                          |             |
| MAC Access Control                                                                                                    | Override Default Setting                                                                                                    | Disable 🗘                                                                                                    |                          |             |
| vents                                                                                                    |                                                                                                    |                                                                                                    |                          |             |
| vents                                                                                                    |                                                                                                    |                                                                                                    |                          |             |
| vents<br>1970/01/01 00:01:59: [S3]: [at                                                                                                    | dmin]: Managed AP(74:DA:38:06:E1:8                                                                                                    | IC) connect successfully                                                                                                    |                          |             |
| vents<br>1970/01/01 00:01:59: [S3]: [ac<br>1970/01/01 00:03:09: [S3]: [ac<br>2012/01/01 00:00:12: [S3]: [ac                                                                                                    | dmin]: Managed AP(74:DA:38:06:E1:8<br>dmin]: Managed AP(74:DA:38:06:E1:8<br>dmin]: Managed AP(74:DA:38:06:E1:8                                                                                                    | IC) connect successfully<br>IC) connect successfully<br>IC) start NMS WTP service suc                                                                                                    | ccessfully               |             |
| vents<br>1970/01/01 00:01:59: [S3]: [ai<br>1970/01/01 00:03:09: [S3]: [ai<br>2012/01/01 00:00:12: [S3]: [ai<br>1970/01/01 18:34:12: [S3]: [ai                                                                                                    | dmin]: Managed AP(74:DA:38:06:E1:8<br>dmin]: Managed AP(74:DA:38:06:E1:8<br>dmin]: Managed AP(74:DA:38:06:E1:8<br>dmin]: Managed AP(74:DA:38:06:E1:8                                                                                                    | IC) connect successfully<br>IC) connect successfully<br>IC) start NMS WTP service suc<br>IC) was disconnected                                                                                                    | ccessfully               |             |
| vents<br>1970/01/01 00:01:59: [S3]: [at<br>1970/01/01 00:03:09: [S3]: [at<br>2012/01/01 00:00:12: [S3]: [at<br>1970/01/01 18:34:44: [S3]: [at<br>1970/01/01 18:34:44: [S3]: [at                                                                                                    | dmin]: Managed AP(74:DA:38:06:E1:8<br>dmin]: Managed AP(74:DA:38:06:E1:8<br>dmin]: Managed AP(74:DA:38:06:E1:8<br>dmin]: Managed AP(74:DA:38:06:E1:8<br>dmin]: Managed AP(74:DA:38:06:E1:8                                                                                                    | IC) connect successfully<br>IC) connect successfully<br>IC) start NMS WTP service sud<br>IC) was disconnected<br>IC) connect successfully                                                                                                    | ccessfully               |             |
| vents<br>1970/01/01 00:01:59: [S3]: [at<br>2012/01/01 00:03:09: [S3]: [at<br>2012/01/01 00:00:12: [S3]: [at<br>1970/01/01 18:34:41: [S3]: [at<br>2012/01/01 00:00:25: [S3]: [at<br>2012/01/01 18:51:25: [S3]: [at                                                                                                    | Imin]: Managed AP(74:DA:38:06:E1:8<br>dmin]: Managed AP(74:DA:38:06:E1:8<br>dmin]: Managed AP(74:DA:38:06:E1:8<br>dmin]: Managed AP(74:DA:38:06:E1:8<br>dmin]: Managed AP(74:DA:38:06:E1:8<br>dmin]: Managed AP(74:DA:38:06:E1:8<br>dmin]: Managed AP(74:DA:38:06:E1:8                                                                                                    | IC) connect successfully<br>IC) connect successfully<br>IC) start NMS WTP service sud<br>IC) was disconnected<br>IC) connect successfully<br>IC) start NMS WTP service suc<br>IC) connect successfully                                                                                                    | ccessfully               |             |
| vents<br>1970/01/01 00:01:59: [S3]: [at<br>1970/01/01 00:03:09: [S3]: [at<br>2012/01/01 00:00:12: [S3]: [at<br>1970/01/01 18:34:44: [S3]: [at<br>2012/01/01 00:00:25: [S3]: [at<br>1970/01/01 18:51:25: [S3]: [at<br>1970/01/01 18:53:31: [S3]: [at                                                                                                    | Imin]: Managed AP(74:DA:38:06:E1:8<br>dmin]: Managed AP(74:DA:38:06:E1:8<br>dmin]: Managed AP(74:DA:38:06:E1:8<br>dmin]: Managed AP(74:DA:38:06:E1:8<br>dmin]: Managed AP(74:DA:38:06:E1:8<br>dmin]: Managed AP(74:DA:38:06:E1:8<br>dmin]: Managed AP(74:DA:38:06:E1:8<br>dmin]: Managed AP(74:DA:38:06:E1:8                                                                                                    | IC) connect successfully<br>IC) connect successfully<br>IC) start NMS WTP service suc<br>IC) was disconnected<br>IC) connect successfully<br>IC) connect successfully<br>IC) connect successfully<br>IC) was disconnected                                                                                                   | ccessfully               |             |
| vents<br>1970/01/01 00:01:59: [S3]: [ar<br>1970/01/01 00:03:09: [S3]: [ar<br>2012/01/01 00:00:12: [S3]: [ar<br>1970/01/01 18:34:44: [S3]: [ar<br>1970/01/01 18:51:25: [S3]: [ar<br>1970/01/01 18:51:25: [S3]: [ar<br>1970/01/01 18:55:25: [S3]: [ar<br>1970/01/01 18:55:25: [S3]: [ar<br>1970/01/01 18:55:25: [S3]: [ar<br>1970/01/01 18:55:25: [S3]: [ar                                                                                                    | dmin]: Managed AP(74:DA:38:06:E1:8           dmin]: Managed AP(74:DA:38:06:E1:8                                                                                                    | IC) connect successfully<br>IC) connect successfully<br>IC) start NMS WTP service suc<br>IC) was disconnected<br>IC) connect successfully<br>IC) start NMS WTP service suc<br>IC) connect successfully<br>IC) was disconnected<br>IC) connect successfully                                                                  | ccessfully               |             |
| vents<br>1970/01/01 00:01:59: [S3]: [at<br>1970/01/01 00:00:12: [S3]: [at<br>2012/01/01 00:00:12: [S3]: [at<br>1970/01/01 18:34:12: [S3]: [at<br>1970/01/01 18:34:44: [S3]: [at<br>1970/01/01 18:53:31: [S3]: [at<br>1970/01/01 18:55:30: [S3]: [at<br>1970/01/01 18:55:30: [S3]: [at<br>2012/01/01 18:55:30: [S3]: [at<br>2012/01/01 18:55:30: [S3]: [at<br>2012/01/01 18:55:30: [S3]: [at<br>2012/01/01 00:20:23: [S3]: [at                                   | dmin]: Managed AP(74:DA:38:06:E1:8           min]: Managed AP(74:DA:38:06:E1:8           dmin]: Managed AP(74:DA:38:06:E1:8           dmin]: Managed AP(74:DA:38:06:E1:8 | IC) connect successfully<br>IC) connect successfully<br>IC) start NMS WTP service suc<br>IC) was disconnected<br>IC) connect successfully<br>IC) start NMS WTP service suc<br>IC) connect successfully<br>IC) was disconnected<br>IC) connect successfully<br>IC) start NMS WTP service suc                                 | ccessfully<br>ccessfully |             |
| vents<br>1970/01/01 00:01:59: [S3]: [at<br>1970/01/01 00:03:09: [S3]: [at<br>2012/01/01 00:00:12: [S3]: [at<br>1970/01/01 18:34:12: [S3]: [at<br>1970/01/01 18:34:14: [S3]: [at<br>1970/01/01 18:51:25: [S3]: [at<br>1970/01/01 18:55:30: [S3]: [at<br>1970/01/01 18:55:30: [S3]: [at<br>1970/01/01 18:55:30: [S3]: [at<br>1970/01/01 18:55:30: [S3]: [at<br>1970/01/01 18:55:30: [S3]: [at<br>1970/01/01 19:59:19: [S3]: [at<br>1970/01/01 19:59:19: [S3]: [at | dmin]: Managed AP(74:DA:38:06:E1:8<br>dmin]: Managed AP(74:DA:38:06:E1:8<br>dmin]: Managed AP(74:DA:38:06:E1:8<br>dmin]: Managed AP(74:DA:38:06:E1:8<br>dmin]: Managed AP(74:DA:38:06:E1:8<br>dmin]: Managed AP(74:DA:38:06:E1:8<br>dmin]: Managed AP(74:DA:38:06:E1:8<br>dmin]: Managed AP(74:DA:38:06:E1:8<br>dmin]: Managed AP(74:DA:38:06:E1:8<br>dmin]: Managed AP(74:DA:38:06:E1:8<br>dmin]: Managed AP(74:DA:38:06:E1:8<br>dmin]: Managed AP(74:DA:38:06:E1:8                                                                                                    | IC) connect successfully<br>IC) connect successfully<br>IC) start NMS WTP service suc<br>C) was disconnected<br>IC) connect successfully<br>IC) start NMS WTP service suc<br>IC) connect successfully<br>IC) was disconnected<br>IC) connect successfully<br>IC) start NMS WTP service suc<br>IC) start NMS WTP service suc | ccessfully<br>ccessfully |             |

#### Create User account using front desk

In Add Guest User and Manager Account, we have introduced how to create guest portal user account. Here is another way to create guest portal account. You could type a specific IP address, enter front desk account to login front desk, and create guest portal account.

1. Type URL on the address bar, enter front desk account and password, and click Login.

|          | Front Desk Lo   | gin |
|----------|-----------------|-----|
| Username | manager A       |     |
| Password | •••• <b>†</b> ~ |     |
|          | Login           |     |

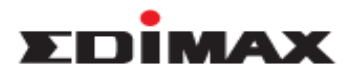

2. Select the SSID. There is default Name and Password. User can modify it if necessary. Click Next.

|                 |                      | Logout                | Global (English) 🗘 |
|-----------------|----------------------|-----------------------|--------------------|
| A P C 5 0 0     | Guest Account Wizard | Guest Account Monitor |                    |
| Generate Method | • Manual OProfile    |                       |                    |
| Valid Period    | 1 Days 🗘             |                       |                    |
| SSID            | Gust SSID            |                       |                    |
| Account Number  | 1                    |                       |                    |
| Guest #1        | Name Guest_4         | Password RRYFJNOFJG   |                    |
| Description     |                      |                       |                    |
|                 |                      | [                     | Next >>            |

3. The new account can be generated here, it's able to be login on the page of guest portal, and has the internet access.

Front desk manager can easy to click the icon to print out the ticket, including of user name and password for the guest portal.

| A P C 5 0 0  | Gue       | st Account Wizard | Guest Account Mo | onitor |
|--------------|-----------|-------------------|------------------|--------|
| Valid Period | 1 Days    |                   |                  |        |
| Create Time  | 1970/01/  | 01 22:59:34       |                  |        |
| Description  |           |                   |                  |        |
| S/N          | User Name | Pass              | sword            | Action |
| 4            | Guest_4   | RRY               | FJNOFJG          |        |